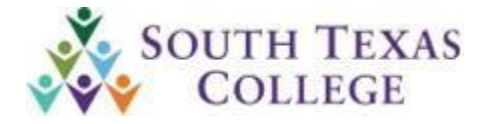

# **ALERT NOTICE**

## **Business Office**

### Issued: October 28, 2020

Number: 2021-13

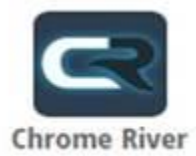

### **Chrome River – Pre-Approval Supervisor/FM Approval Process**

As of 10/19/2020 Travel & Expense Management System (TEMS) is no longer available for processing travel documents. We will be using the new Chrome River travel system.

#### Supervisor and Financial Manager Approval process

As indicated during the Chrome River Training Sessions, an approval request email will be submitted to all Supervisors and Financial Managers, or they may log into JagNet and access Chrome River through the icons under Employee Apps.

Some supervisors are seeing the screen below when clicking the accept or return button in the email:

| Travel Justification Vind signage project.<br>TravelerID: A00024411<br>End Date Aug 13, 2020<br>Report Type: Employee Travel                                                                                                    |                                                                                                    |                                                                                                    |   |
|----------------------------------------------------------------------------------------------------|----------------------------------------------------------------------------------------------------|----------------------------------------------------------------------------------------------------|---|
| Business Purpose<br>a) What is the purpose of the travel? To create and install veryf signape<br>travel necessary? To have professional and consistent signape in all loc<br>STC? To provided our students, faculty, staff, and community patrons w<br>Reason for Assignment<br>Reason for Assignment | for all campus libraries. b) Why is the<br>disens. <) How does the travel benefit<br>eth clear informational signs.                                                                              | Add an account to Mail, Calendar, and People to access your<br>small, celendar events, and contacts. | × |
| Account Summary<br>110000- 100.00% General Funds Ubrary Automatio<br>S10005-4100                                                                                                    | Amount (USD)<br>n, Library 86.33                                                                                                    | Cuttodaren, Liecore, Hermal, MON<br>Office 365<br>Office 365<br>G Google                             |   |
| Expense Details<br>Mileage<br>Description From: 3201 Pecan Boulevard, McAllen, TX, USA T<br>78582, USA To: 3201 Pecan Boulevard, McAllen,<br>McAllen, TX 78503, USA To: 3201 Pecan Bouleva<br>Ave, Weakon, TX 78596, USA To: 3201 Pecan Bo<br>McColl Rd, McAllen, TX 78503, USA To: 3201 Peca         | 86.33 USD<br>is: 142 FM 3187, Rio Grande CRy, TX<br>TX, USA To: 1901 S McColl Rd,<br>McAllen, TX, USA To: 400 N Border<br>ulevand, McAllen, TX, USA To: 1901 S<br>an Boulevard, McAllen, TX, USA | Court                                                                                                |   |
| ACCEPT RET                                                                                                    | : Pre-Acernal ID 0100-0045-3000                                                                                                    | X 0                                                                                                  | - |

After discussion with Chrome River support, this is related to the device settings and not the email information on Chrome River. We are checking with I.T. to see if Outlook can be set up as the default email application. However, in the meantime if you are using an STC computer follow the steps below to set up Outlook as default in order to correct the issue.

1.) Click on Windows menu

a.

- 2.) Type "Default Apps" and hit enter
- 3.) Under Email, click on the default icon and select Outlook

| Choo  | se default apps                        |
|-------|----------------------------------------|
| Email |                                        |
| 0⊠    | Outlook                                |
| Maps  | Choose an app                          |
| 0     | Mail<br>Recommended for Windows 10     |
| Music | Google Chrome                          |
| 0     | 0 <b>⊠</b> Outlook                     |
| Photo | Look for an app in the Microsoft Store |

Thank you in advance for your attention and cooperation, please feel free to contact us at 956-872-4609, should you have further questions.